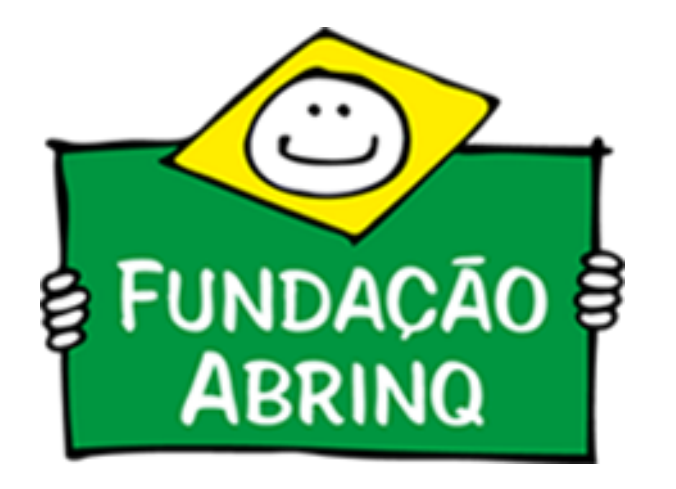

# Tutorial de nomeação da equipe - Programa Prefeito Amigo da Criança 7ª Edição

Este tutorial tem o objetivo de prestar adequado apoio técnico aos representantes os municípios participantes da 7ª edição do Programa Prefeito Amigo da Criança.

A nomeação da equipe é a primeiro passo da <u>Agenda de Trabalho</u> do programa. É por meio dessa etapa que o(a) Prefeito (a), ou quem o representa, realiza a nomeação do articulador, coordenador de informações (opcional) e do presidente do CMDCA.

Para entender melhor o perfil de cada membro da equipe técnica, acesse o <u>Guia 2021-</u> 2024.

1) O primeiro passo é o login do(a) Prefeito(a), ou daquele que o representa, na plataforma.

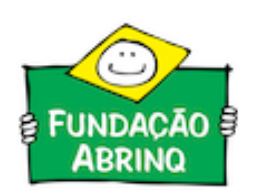

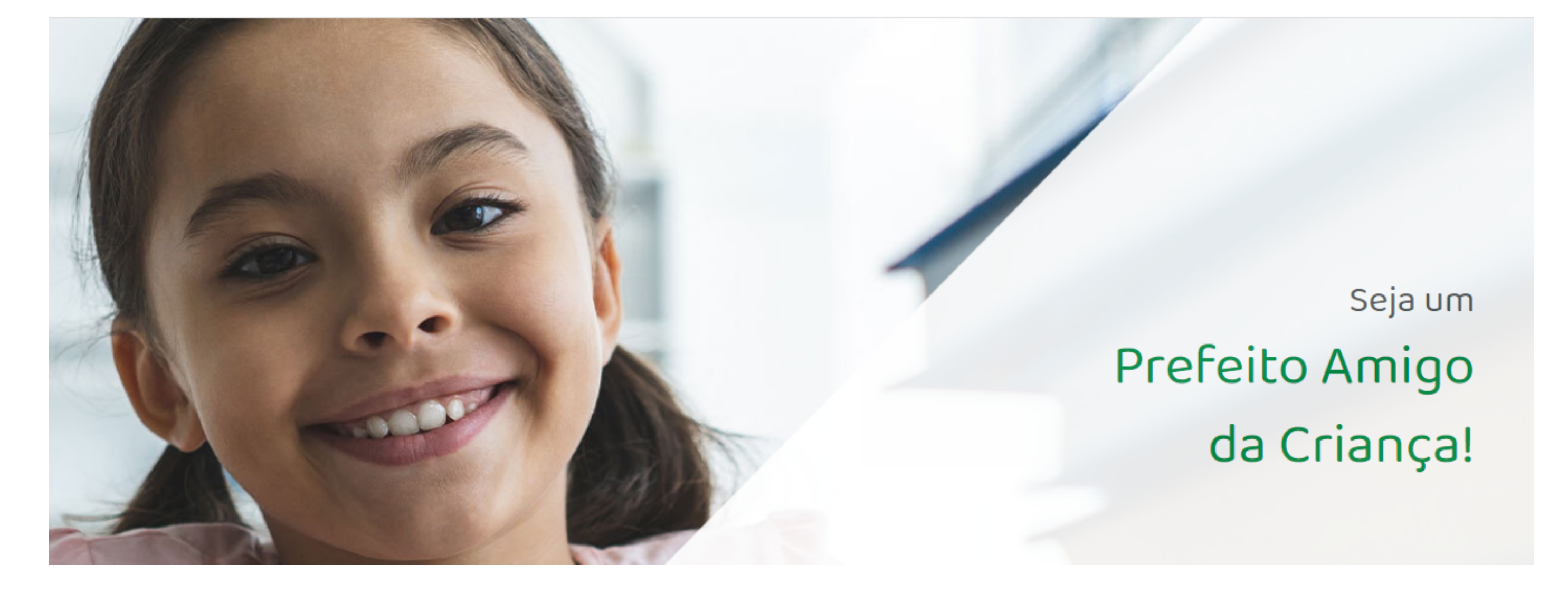

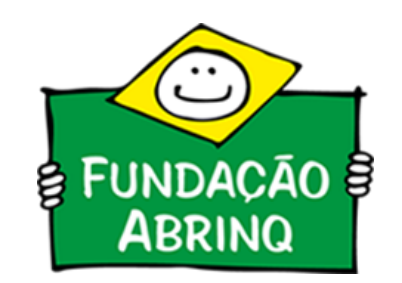

2) Para realizar o login do prefeito, selecione a opção "Área do Prefeito".

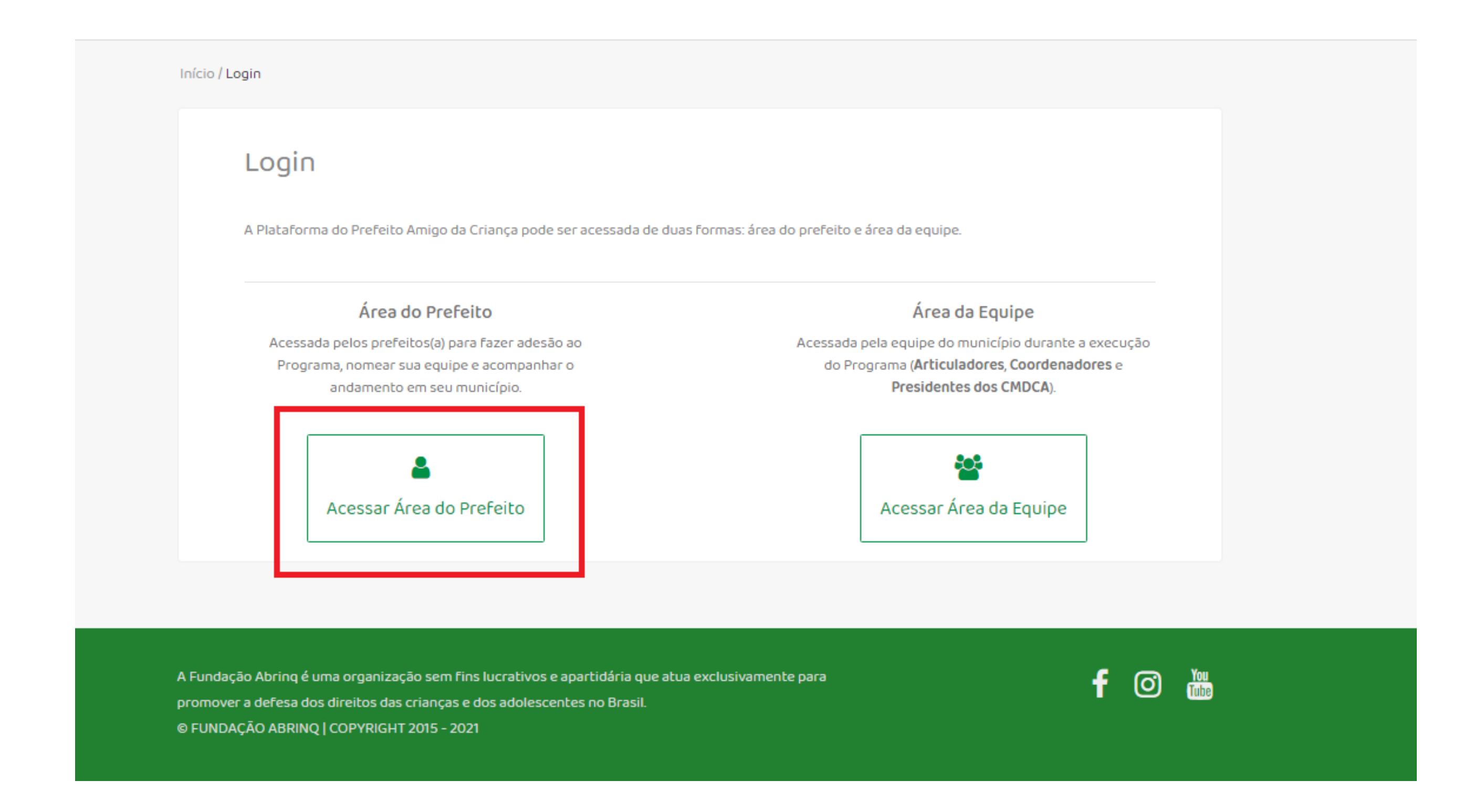

3) Preencha as informações de acesso com E-mail e Senha cadastrados inicialmente pelo município para adesão ao Programa Prefeito Amigo da Criança. Caso tenha esquecido a senha, utilize a opção "Esqueceu sua senha?"

ADESÃO LOGIN MAPA DE ADESÃO EVENTOS BIBLIOTECA SOBRE PARCEIROS

| Ainda não tem cadastro?                                                                                                    | Acesse!                                                                           |  |
|----------------------------------------------------------------------------------------------------|-----------------------------------------------------------------------------------|--|
| Para aderir ao Programa Prefeito Amigo da Criança, é necessário acessar a<br>plataforma com um usuário e senha. Faça seu cadastro caso nunca tenha<br>acessado a plataforma. | Caso você já tenha cadastro, acesse a plataforma com seu email e senha.<br>Email* |  |
| Cadastrar                                                                                                    | Senha*                                                                            |  |
|                                                                                                    | Esqueceu sua senha? Acessar                                                       |  |

A Fundação Abrinq é uma organização sem fins lucrativos e apartidária que atua exclusivamente para promover a defesa dos direitos das crianças e dos adolescentes no Brasil. © FUNDAÇÃO ABRINQ | COPYRIGHT 2015 - 2021

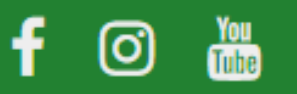

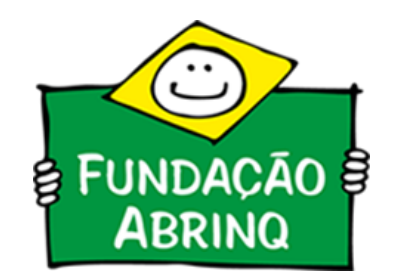

4) Após efetuar o login, acessar aba "Equipe do município" na região inferior da página. Selecione aquele membro da equipe que deseja nomear primeiramente. As nomeações obrigatórias são de **articulador** e **presidente do CMDCA**.

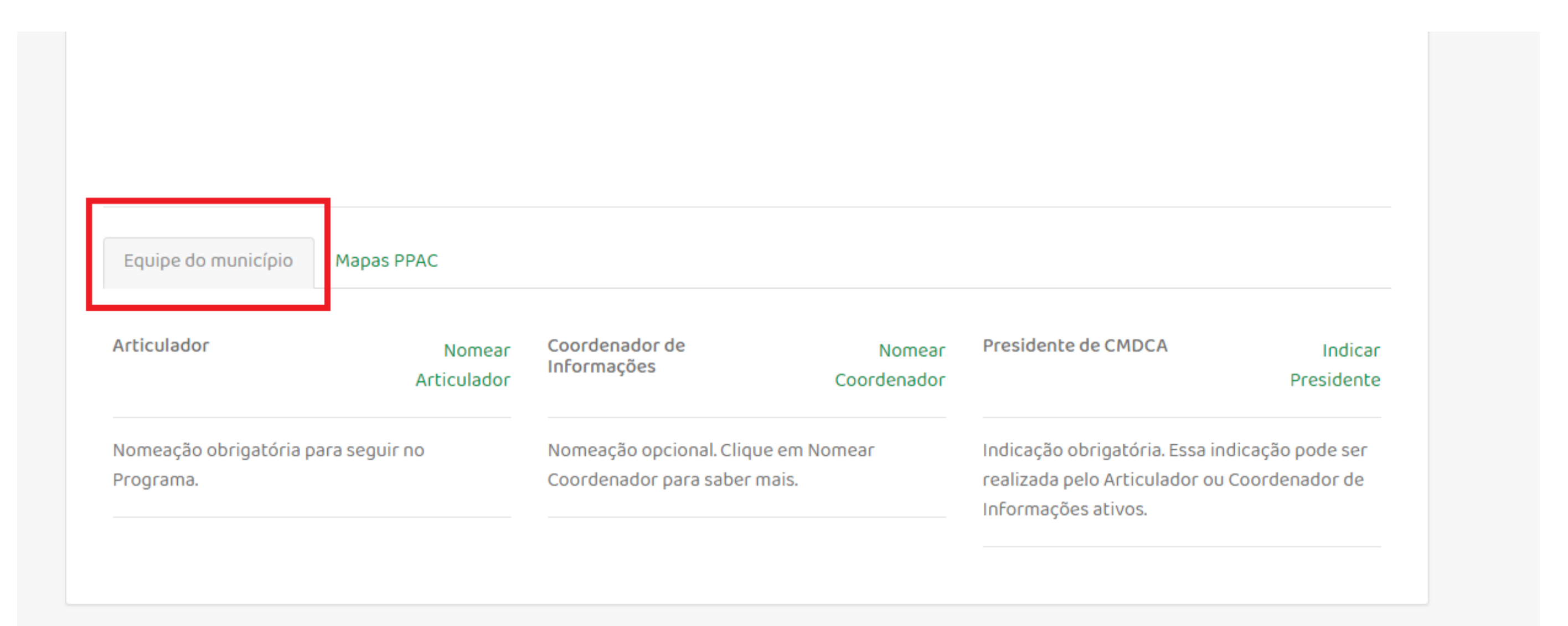

A Fundação Abrinq é uma organização sem fins lucrativos e apartidária que atua exclusivamente para promover a defesa dos direitos das crianças e dos adolescentes no Brasil. © FUNDAÇÃO ABRINQ | COPYRIGHT 2015 - 2021

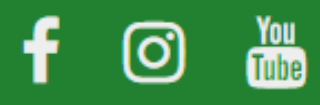

5) Preencha as informações de Nome Completo, E-mail e Telefone da pessoa que será nomeada. Ao finalizar, clique em gravar.

O Articulador será a pessoa que, ao lado do Prefeito, percorrerá o caminho em busca do reconhecimento e do Selo de Prefeito Amigo da Criança.

• Sugerimos que seja uma pessoa com alto perfil de mobilização e articulação, com bom trânsito entre os vários setores de governo, demais poderes e organizações sociais e com acesso ao poder de decisão, mas que também entenda dos assuntos que permeiam a infância e adolescência.

Ao final do cadastro, o Articulador receberá um email com as instruções de acesso à plataforma do Programa.

| Nome*    | Email* | Telefone* |
|----------|--------|-----------|
|          |        |           |
|          |        |           |
|          |        |           |
| Cancelar |        | Gravar    |
|          |        |           |
|          |        |           |

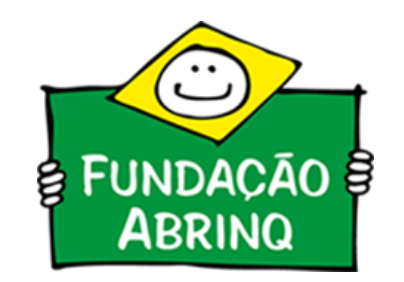

# 6) Pronto! O membro da equipe está nomeado!

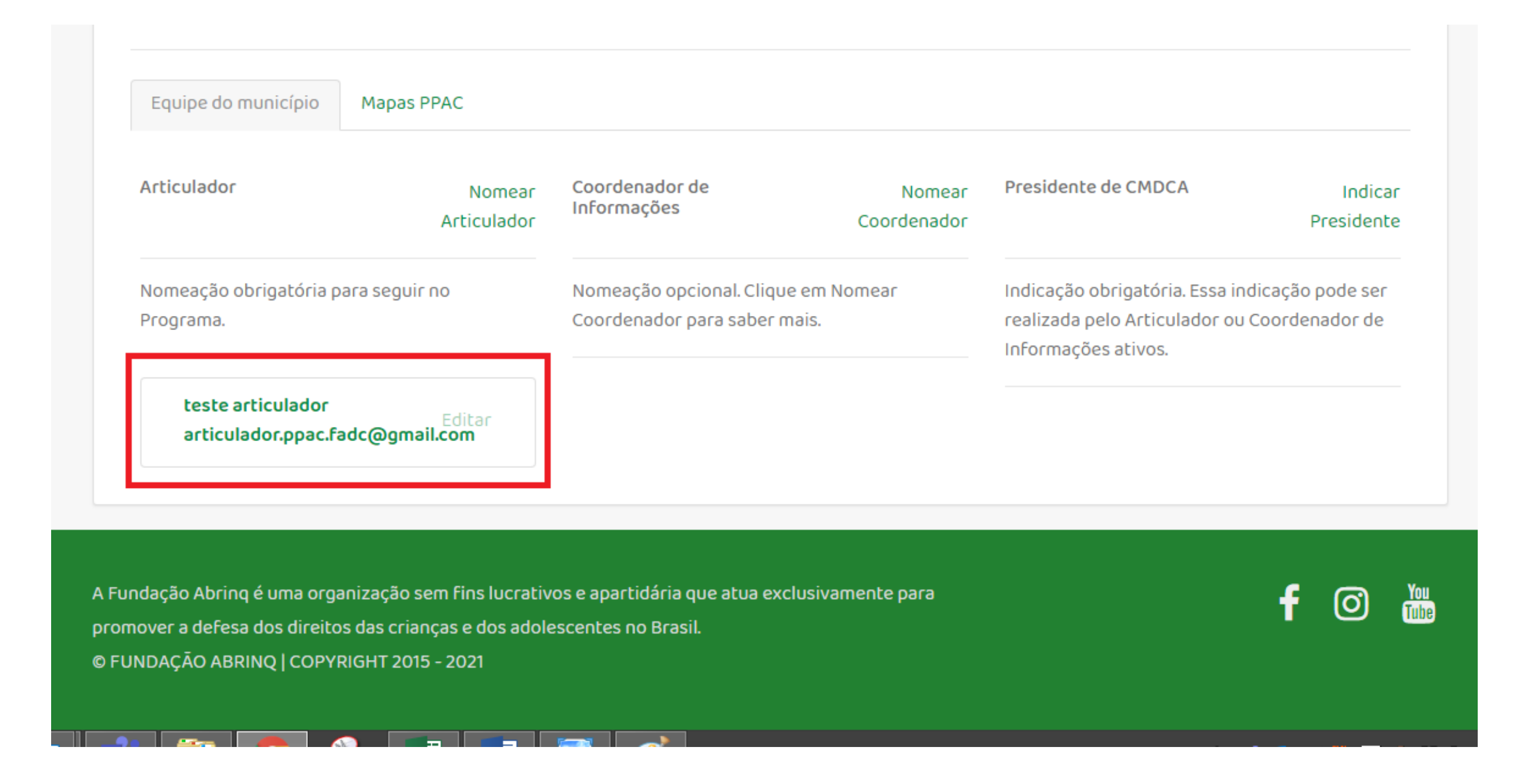

7) Atenção! A pessoa nomeada receberá um e-mail automático de confirmação de cadastro e para definição da própria senha de acesso. Clique no link de confirmação.

### Programa Prefeito Amigo da Criança - Confirmação de cadastro Inbox ×

#### nao-responda-ppac@fadc.org.br to me -

3:15 PM (4 minutes ago) 🛛 🛣

Prezado(a) teste articulador,

Você foi cadastrado como Articulador(a) do Programa Prefeito Amigo da Criança para o município de São Gabriel da Cachoeira / AM.

Para confirmar seu cadastro, e ter acesso à plataforma do Programa, clique aqui.

O link para confirmação tem validade de 7 dias. Depois desse período, você terá que solicitar uma nova senha.

Caso possua qualquer dúvida, entre em contato pelo telefone (11) 3848-5926 ou pelo e-mail prefeito@fadc.org.br.

Cordialmente,

. . .

Fundação Abrinq

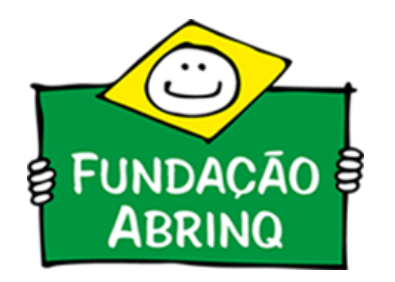

8) Basta definir a senha que o membro da equipe terá agora um acesso próprio a plataforma e poderá efetuar o Login por meio da "Área da Equipe".

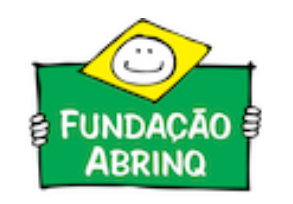

ADESÃO LOGIN MAPA DE ADESÃO EVENTOS BIBLIOTECA SOBRE PARCEIROS

## Cadastre sua senha de acesso!

Para acessar a plataforma, basta configurar a sua senha no formulário ao lado. Seu acesso será feito usando seu email e a senha que irá configurar.

# Senha de acesso

Entre sua senha para acesso à plataforma.

Senha\*

Confirmação da senha

Voltar à tela de acesso

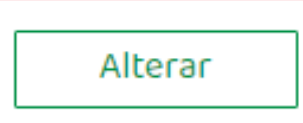

Caso tenha alguam dúvida ou algum problema com a plataforma, encaminhe e-mail para: prefeito@fadc.org.br.